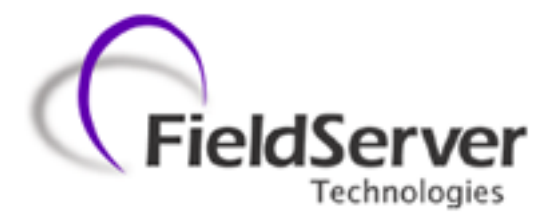

A Sierra Monitor Company

# FieldServer X-30 Start-Up Guide

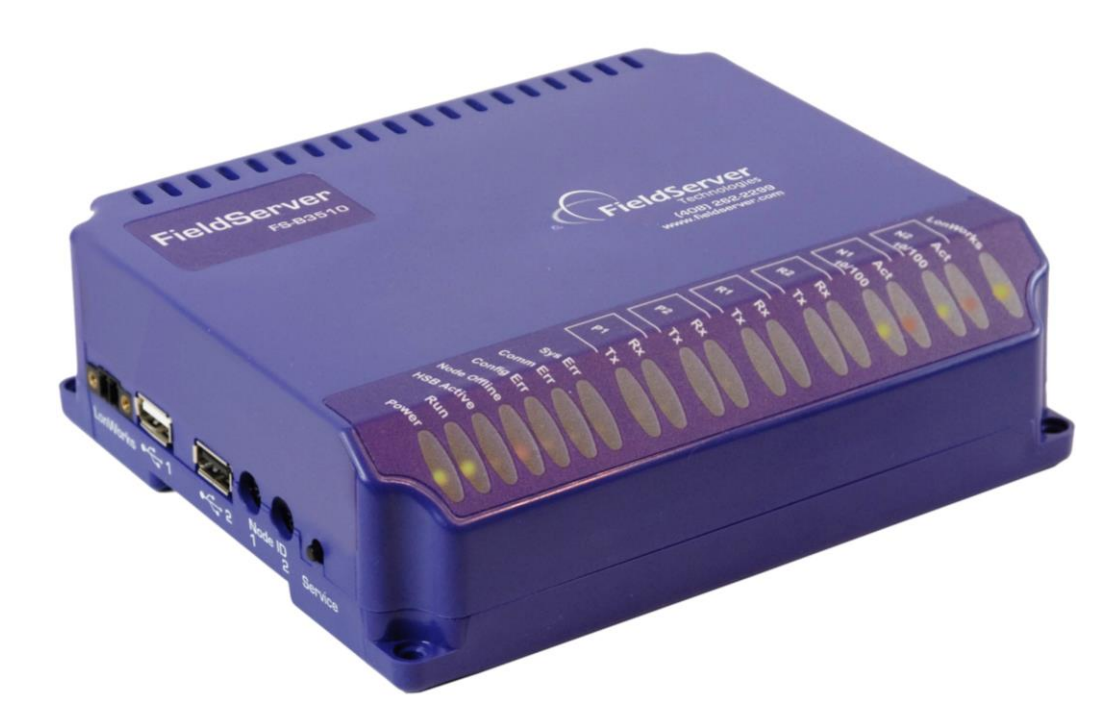

**APPLICABILITY & EFFECTIVITY** 

This manual provides instructions for the FS-B35XX-05 Models.

Please Contact FieldServer Technical Support for information on the earlier FS-B35XX-01 Model.

Effective for all systems manufactured after October 2013

Kernel Version:6.11Document Revision:1

# **TABLE OF CONTENTS**

| 1 Equipment Set-up                                                | 3      |
|-------------------------------------------------------------------|--------|
| 1.1 Supplied equipment                                            | 3      |
| 1.2 Mounting                                                      | 4      |
| 1.3 Dimensions                                                    | 5      |
| 1.4 WITINg<br>1.5 Droduct Specifications                          | 5<br>6 |
| 1.5 Froduct Specifications                                        |        |
| 2 Connection to Device                                            | 6      |
| 2.1 RS-232 connection:                                            | 6      |
| 2.2 RS-485 connection                                             |        |
| 2.5 Etileffiet                                                    |        |
| 3 Operation                                                       | 7      |
| 3.1 Power up the device                                           | 7      |
| 3.2 Connect the PC to the FieldServer over the Ethernet port      | 7      |
| 3.3 Use the FieldServer Web GUI to Connect to the FieldServer     | 8      |
| 3.3.1 Using the Discovery Tool to Allocate the IP address:        | 8      |
| 3.4 Set IP Address of the FieldServer                             | 8      |
| 4 Configuring the Fieldserver                                     |        |
| 4.1 Retrieve the Sample Configuration File                        | 10     |
| 4.2 Change the Configuration File to Meet the Application         | 10     |
| 4.3 Load the Updated Configuration file                           | 11     |
| 4.4 Test and Commission the FieldServer                           | 12     |
| Appendix A. Useful Features                                       | 13     |
| Appendix A.1. Enhanced Network Security                           | 13     |
| Appendix B. Troubleshooting Tips                                  |        |
| Appendix B.1. Communicating with the FieldServer over the Network |        |
| Appendix B.2. Technical Support                                   | 13     |
| Appendix B.3. Connecting 2 FieldServers using the N1 and N2 Ports | 14     |
| Appendix C. LED Functions                                         |        |
| Appendix C.1. LED Identification and function                     |        |
| Appendix C.2. LED Interpretation.                                 | 16     |
| Appendix C.2.1. LonWorks <sup>®</sup> LED Interpretation          |        |
| Appendix C.3. LED Power up sequence                               | 16     |
| Appendix D. Supplied Connector Kit (FS-8915-11)                   |        |
| Appendix E. Limited Warranty                                      |        |

# L EQUIPMENT SET-UP

### 1.1 Supplied equipment

#### FS-X30 Series FieldServer loaded with:

Modbus RTU driver, SMT Ethernet driver and any other drivers ordered. A default configuration file has already been loaded onto the FieldServer. Check the Driver Manual and the FieldServer Configuration Manual for further information on this file.

### USB Flash Drive loaded with:

|         | FS-X30 Series Start-up Guide                                                          |
|---------|---------------------------------------------------------------------------------------|
|         | FieldServer Configuration Manual                                                      |
|         | FieldServer Utilities Manual                                                          |
|         | All FieldServer Driver Manuals                                                        |
|         | Support Utilities                                                                     |
|         | Any additional folders related to special files configured for a specific FieldServer |
|         | Additional components as required - See Driver Manual Supplement for details          |
| Accesso | ries:                                                                                 |
|         | DB9F/RJ45 Connection Adapter. (Part # FS-8917-02)                                     |
|         | Adapter for hyperterminal connection to the Sys Port (Part # FS8917-26)               |
|         | Power Supply (Part # 69196)                                                           |
|         | Detachable Power Cord (Part # 53029)                                                  |
|         |                                                                                       |

7 pin mini connector (RS-485) (Part # 59232)

5 pin mini connector (Power) (Part # 59231)

2 pin mini connector - High Temp (LonWorks® connection) (Part # 59230)

Self-Adhesive feet (Part # 69178)

Small accessory kit containing four unpinned DB9 connectors (Part # 8915-11)

### 1.2 Mounting

The following mounting options are available:

Wall or panel

Free standing or table

DIN rail (Part # FS-8915-30). Not included.

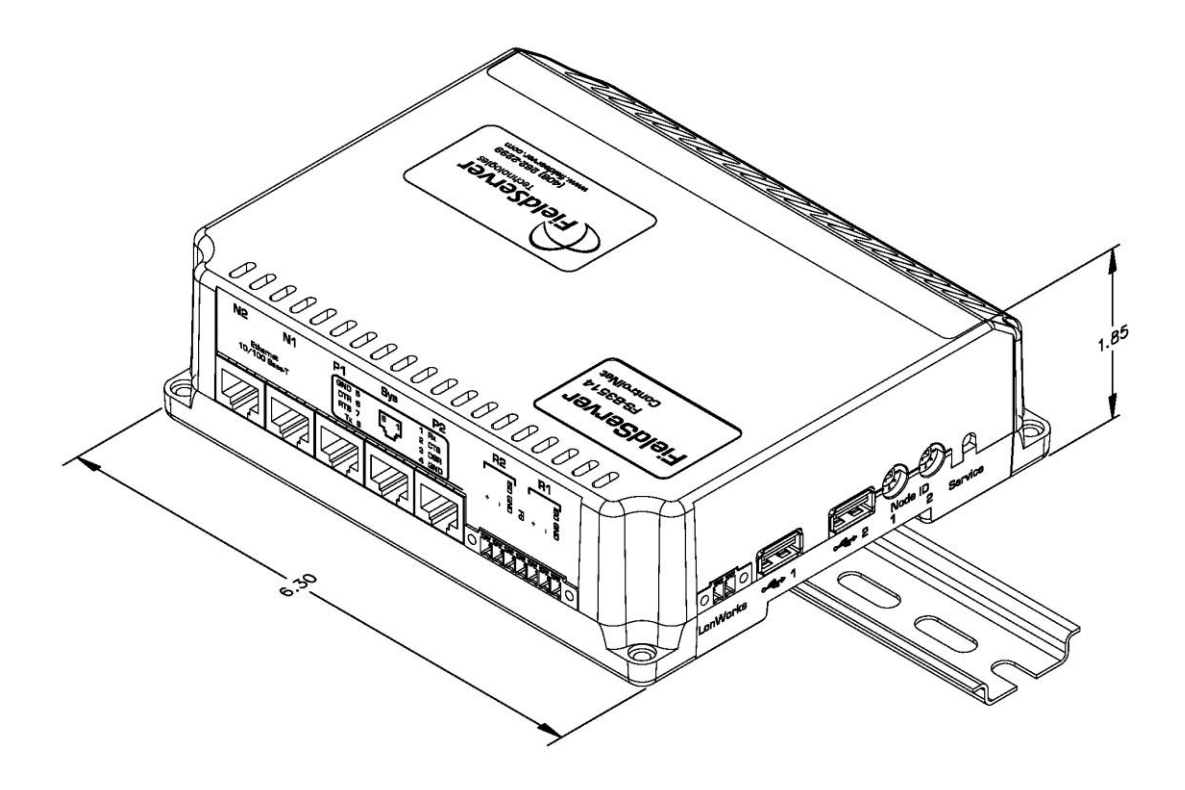

Figure 1: FieldServer FS-X30 Series showing DIN mounting option.

### 1.3 Dimensions

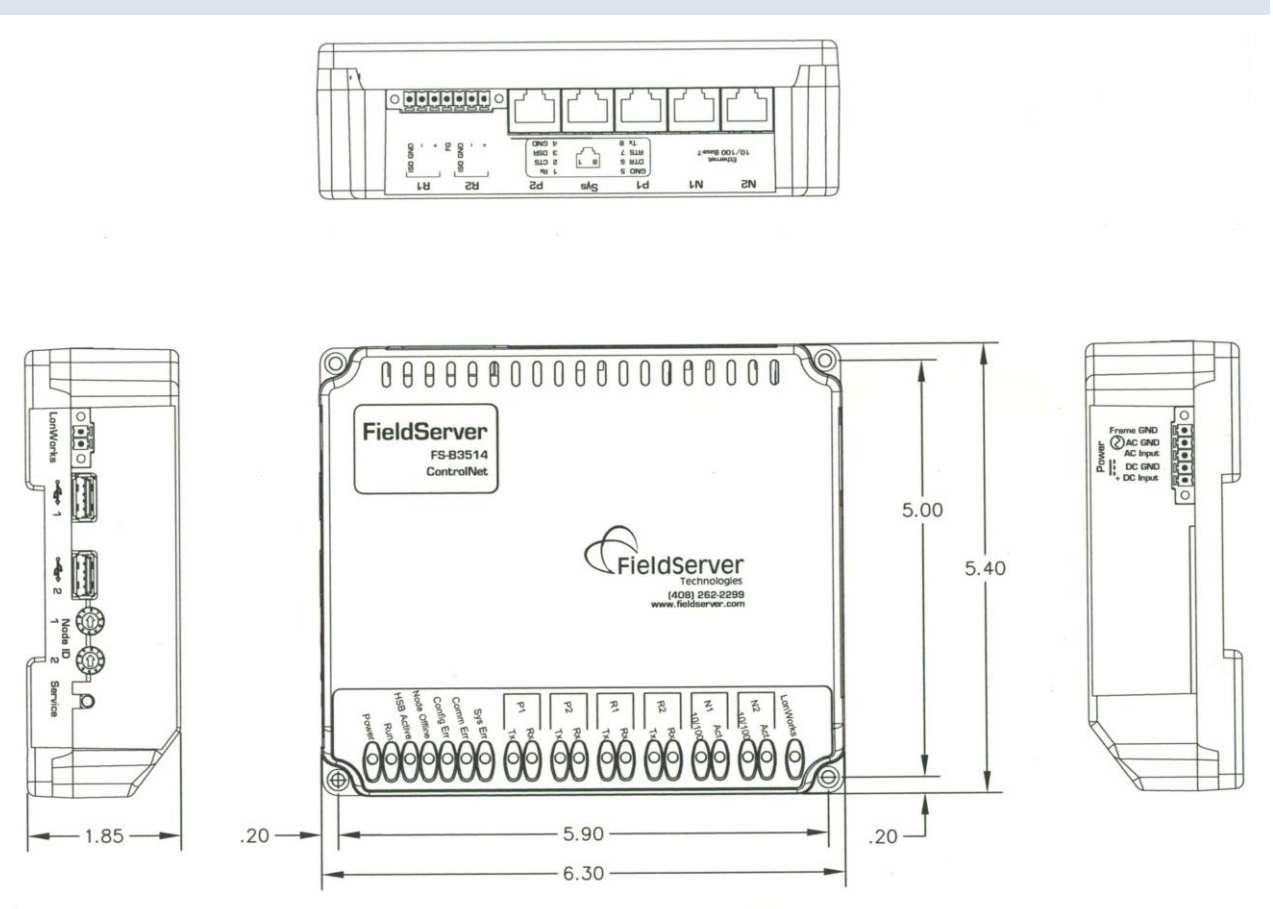

Figure 2: Diagram of FieldServer FS X-30 Series showing dimensions

# 1.4 Wiring

The power socket is a "screw terminal" type. Use of the power supply supplied with the unit is recommended. If the use of an alternative power supply is desired, select an external power supply certified for safety, for the correct destination country and an output rating, which is considered acceptable Refer to table below for detailed specs. (USE COPPER CONDUCTORS ONLY)

# 1.5 Product Specifications

| Power requirements:                              |                                                                    |  |  |  |
|--------------------------------------------------|--------------------------------------------------------------------|--|--|--|
| 24 VAC (+/- 10%) and 12-30 VDC, 12W              |                                                                    |  |  |  |
| USE COPPER CONDUCTORS ONLY                       |                                                                    |  |  |  |
| Physical Dimensions(excluding the external po    | ower supply)                                                       |  |  |  |
| (WxDxH):                                         | 6.3 x 5.4 x 1.95 inches (16 x 13.7 x 5 cm)                         |  |  |  |
| Weight:                                          | 2.5 lbs. (1.5 Kg)                                                  |  |  |  |
| Available Ports                                  |                                                                    |  |  |  |
| 2 x 10/100 BaseT Ethernet connectors (auto       | sensing) with ESD Protection – N1, N2. Ethernet ports are not      |  |  |  |
| networked together.                              |                                                                    |  |  |  |
| 2 x RJ45 RS-232 connectors – P1, P2 – both gal   | vanically isolated with ESD protection.                            |  |  |  |
| 1 x RJ45 RS-232 System port –Sys - For FieldSe   | rver diagnostic use only.                                          |  |  |  |
| 2 x RS-485 Serial connectors; R1, R2 – both gal  | vanically isolated with ESD protection.                            |  |  |  |
| 1 x LonWorks <sup>®</sup> connector              |                                                                    |  |  |  |
| Auxiliary components: 2x USB Host (Type A        | A) connectors which can be used to update the Firmware and         |  |  |  |
| Configuration File, Linux Kernel and Flash Fil   | e system. Node ID selectors and LonWorks® Service button are       |  |  |  |
| available for those drivers requiring these feat | ures. See appropriate driver manual. For more information refer to |  |  |  |
| Enote0092.                                       |                                                                    |  |  |  |
| Fieldbus: Fieldbus connectors available on sele  | cted gateways.                                                     |  |  |  |
| Environment:                                     |                                                                    |  |  |  |
| Operating Temperature:                           | 0 – 60°C (32 – 140°F)                                              |  |  |  |
| Humidity:                                        | 10 - 90% RH (non-condensing)                                       |  |  |  |
|                                                  | BTL Pending                                                        |  |  |  |
|                                                  | UL Pending                                                         |  |  |  |
| Approvals:                                       | LonWorks <sup>®</sup> Pending                                      |  |  |  |
|                                                  | CE Pending                                                         |  |  |  |
|                                                  | FCC Part 15 Pending                                                |  |  |  |
| (Specifications subject to change without notic  | e)                                                                 |  |  |  |
|                                                  |                                                                    |  |  |  |

# 2 CONNECTION TO DEVICE

### 2.1 RS-232 connection:

Connect a RJ-45 cable (A) directly between Port P1 or Port P2 and the Node. Please note that the Sys Port is for diagnostic use only and should not be used to connect to a Node. If using a custom built cable, make sure that the pinout on the FieldServer side of the cable is limited to the use of pins 2(TX), 3(RX) and 5(GND).

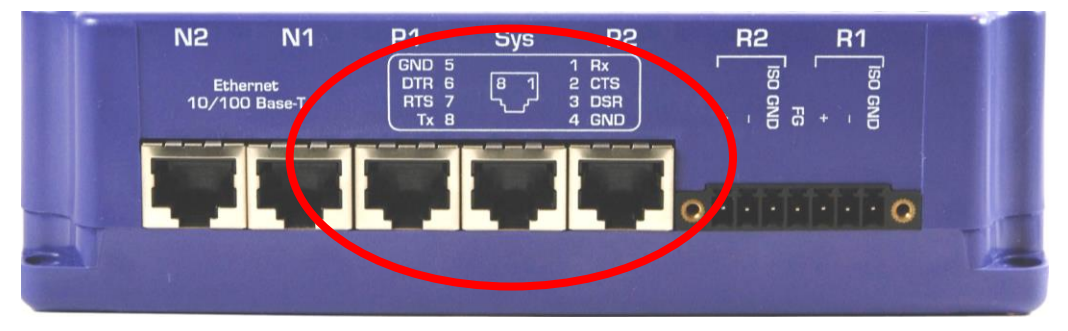

Figure 3: RS-232 Connection Ports

#### 2.2 RS-485 connection

If using RS-485 from the node to the FS-X30, the + , – and GND wire connections can be used on the RS-485 port on the FieldServer.

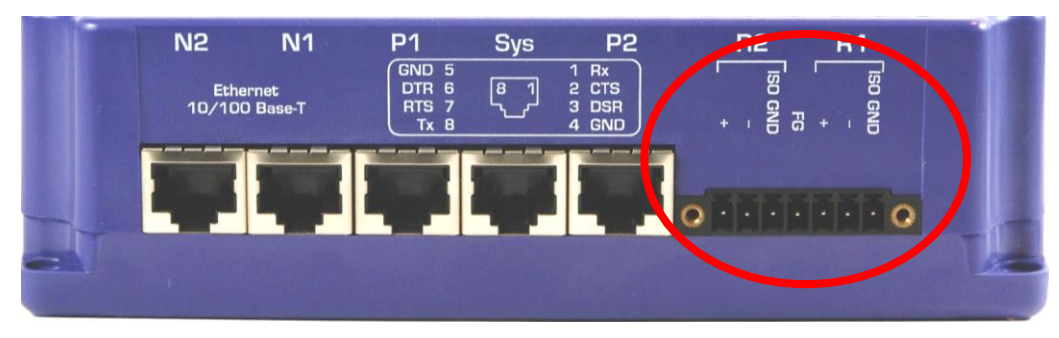

Figure 4: RS-485 Connection Ports

#### 2.3 Ethernet

The Ethernet ports support Auto-MDIX. The provided Cat5 UTP Ethernet cable can be used to connect the FieldServer to a hub/switch or directly to the device through these ports.

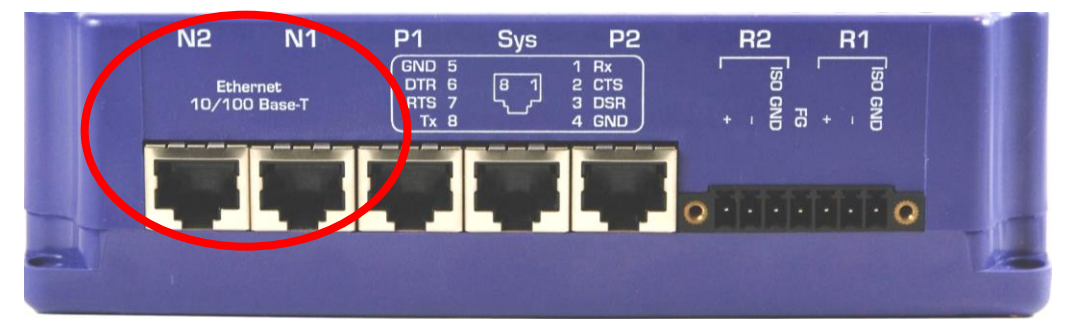

Figure 5: Ethernet Connection Ports

### 3 **OPERATION**

#### 3.1 Power up the device

Apply power to the device. Ensure that the power supply used complies with the specifications provided in Section 1.5.

The power light should burn a steady green when the FieldServer is powered up. Refer to 0 for more information on the various LED functions.

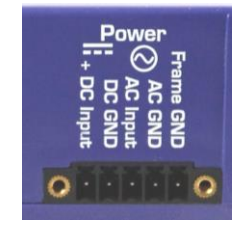

### 3.2 Connect the PC to the FieldServer over the Ethernet port.

The Ethernet ports support Auto-MDIX. The provided Cat5 UTP Ethernet cable can be used to connect the FieldServer to a hub/switch or directly to the device through either of the N1 or N2 ports.

Disable any wireless Ethernet adapters on the PC/Laptop,

It is important that the PC/Laptop is on the same subnet as the FieldServer.

If connecting 2 FieldServers together using the N1 and N2 ports, please note that the ports need to be on different subnets. The default IP address on the FieldServer N1 port is 192.168.2.X and the N2 port is 192.168.3.X. Refer to Appendix B.3 and the FieldServer Utilities Manual.

### 3.3 Use the FieldServer Web GUI to Connect to the FieldServer

3.3.1 Using the Discovery Tool to Allocate the IP address:

- Install the Discovery tool from the USB drive or get it from our website <u>http://fieldserver.com/techsupport/utility/utility.php</u>
- Use the Discovery tool to find the X30 FieldServer, and launch the Web GUI from the Discovery tool

| 🚰 FieldServer Discov      | very Utility          |                                 | ? 🔀                      |
|---------------------------|-----------------------|---------------------------------|--------------------------|
| About                     |                       |                                 |                          |
| FieldServ                 | <b>er</b><br>ales     |                                 |                          |
| FieldServers discovered o | on network:           |                                 |                          |
| 192.168.2.115             | DCC285 X30.CSV v4.10b | K?V6.09a (A), DCC285:V6.04u (A) | Mon Sep 17 11:16:28 2012 |
| Launch F5GUI on dou       | ble-click             |                                 |                          |
| Launch RUINET on do       | uble-click            |                                 |                          |

# 3.4 Set IP Address of the FieldServer

| SGUI - Mozilla Firefox                                                                                                    |                                                                                                    |                                                                                                    |                |
|----------------------------------------------------------------------------------------------------|----------------------------------------------------------------------------------------------------|----------------------------------------------------------------------------------------------------|----------------|
| <u>E</u> dit <u>V</u> iew Hi <u>s</u> tory <u>B</u> ookmarks <u>T</u> ools <u>H</u> elp                                                                                           |                                                                                                    |                                                                                                    |                |
| =SGUI +                                                                                                    |                                                                                                    |                                                                                                    |                |
| 3 192.168.2.115/htm/fsgui.htm#2_OID                                                                                                    |                                                                                                    |                                                                                                    | ☆ ⊽ <b>৫</b> ব |
| FieldServer                                                                                                    |                                                                                                    |                                                                                                    | Contact us     |
| Navigation Tree                                                                                                    | DCC285 X30.CSV v4.10b                                                                                                    |                                                                                                    | ^              |
| DCC285 X30.CSV v4.10b     DCC285 X30.CSV v4.10b     DCC285 X30.CSV v4.10b     DCC285 X30.CSV v4.10b     DCC285 X30.CSV v4.10b     DCC285 X30.CSV v4.10b     DCC285 X30.CSV v4.10b | Status Settings                                                                                                    |                                                                                                    |                |
| - 🛺 View                                                                                                    | Status                                                                                                    |                                                                                                    |                |
| 🛏 🔚 User Messages                                                                                                    | Name                                                                                                    | Value                                                                                                    |                |
|                                                                                                    |                                                                                                    |                                                                                                    |                |
|                                                                                                    | DCC Version                                                                                                    | V6.04u (A)                                                                                                   | <u> </u>       |
|                                                                                                    | DCC_Version<br>Kernel Version                                                                                                    | V6.04u (A)<br>V6.09a (A)                                                                                     |                |
|                                                                                                    | DCC_Version<br>Kernel_Version<br>Release Status                                                                                                    | V6.04u (A)<br>V6.09a (A)<br>Normal                                                                           |                |
|                                                                                                    | DCC_Version<br>Kernel_Version<br>Release_Status<br>BIOS Version                                                                                                    | V6.04u (A)<br>V6.09a (A)<br>Normal<br>3.1.7                                                                  | ^              |
|                                                                                                    | DCC_Version<br>Kernel_Version<br>Release_Status<br>BIOS_Version<br>FieldServer Model                                                                                                    | V6.04u (A)<br>V6.09a (A)<br>Normal<br>3.1.7<br>F5-82510-05                                                   |                |
|                                                                                                    | DCC_Version<br>Kernel_Version<br>Release_Status<br>BIOS_Version<br>FieldServer_Model<br>Data Points Used                                                                                                    | V6.04u (A)<br>V6.09a (A)<br>Normal<br>3.1.7<br>FS-83510-05<br>6                                              |                |
|                                                                                                    | DCC_Version<br>Kernel_Version<br>Release_Status<br>BIOS_Version<br>FieldServer_Model<br>Data_Points_Used<br>Data_Points_Max                                                                                                    | V6.04u (A)<br>V6.09a (A)<br>Normal<br>3.1.7<br>FS-B3510-05<br>6<br>1000                                      |                |
|                                                                                                    | DCC_Version<br>Kernel_Version<br>Release_Status<br>BIOS_Version<br>FieldServer_Model<br>Data_Points_Used<br>Data_Points_Max<br>Application Memory:                                                                                  | V6.04u (A)<br>V6.09a (A)<br>Normal<br>3.1.7<br>FS-B3510-05<br>6<br>1000                                      |                |
|                                                                                                    | DCC_Version<br>Kernel_Version<br>Release_Status<br>BIOS_Version<br>FieldServer_Model<br>Data_Points_Used<br>Data_Points_Max<br>Application Memory:<br>Memory_Percent_Used                                                           | V6.04u (A)<br>V6.09a (A)<br>Normal<br>3.1.7<br>FS-B3510-05<br>6<br>1000<br>0.59%                             |                |
|                                                                                                    | DCC_Version<br>Kernel_Version<br>Release_Status<br>BIOS_Version<br>FieldServer_Model<br>Data_Points_Used<br>Data_Points_Max<br>Application Memory:<br>Memory_Used                                                                   | V6.04u (A)<br>V6.09a (A)<br>Normal<br>3.1.7<br>FS-83510-05<br>6<br>1000<br>0.59%<br>265 kB                   |                |
|                                                                                                    | DCC_Version<br>Kernel_Version<br>Release_Status<br>BIOS_Version<br>FieldServer_Model<br>Data_Points_Used<br>Data_Points_Used<br>Data_Points_Max<br>Application Memory:<br>Memory_Percent_Used<br>Memory_Available                   | V6.04u (A)<br>V6.09a (A)<br>Normal<br>3.1.7<br>FS-83510-05<br>6<br>1000<br>0.59%<br>265 kB<br>44,978 kB      |                |
|                                                                                                    | DCC_Version<br>Kernel_Version<br>Release_Status<br>BIOS_Version<br>FieldServer_Model<br>Data_Points_Used<br>Data_Points_Used<br>Data_Points_Max<br>Application Memory:<br>Memory_Percent_Used<br>Memory_Available<br>Avg_Cycle_Time | V6.04u (A)<br>V6.09a (A)<br>Normal<br>3.1.7<br>FS-83510-05<br>6<br>1000<br>0.59%<br>265 kB<br>44,978 kB<br>0 |                |

From the GUI main home page, click on setup and then Network Settings to enter the Edit IP Address Settings menu.

Modify the IP address (N1 IP address field) of the X30 Ethernet port.

If necessary, change the Netmask (N1 Netmask field).

Type in a new Subnet Mask

If necessary, change the IP Gateway (Default Gateway field)

Type in a new IP Gateway

- Note: If the FieldServer is connected to a router, the IP Gateway of the FieldServer should be set to the IP address of the router that it is connected to
- Click Update IP Settings, then click on the System Restart to restart the Gateway and activate the new IP address. Note that the FieldServer will need to be pointed to the new IP address on the Web Browser before the GUI will be accessible again. Unplug Ethernet cable from PC and connect it to the network hub or router

| dit View History Bookmarks Tools Help |                                             |                                                                          |                                                      |                |
|---------------------------------------|---------------------------------------------|--------------------------------------------------------------------------|------------------------------------------------------|----------------|
| 192.168.2.115/htm/fsaui.htm#22_OID    |                                             |                                                                          |                                                      | <>             |
|                                       |                                             |                                                                          |                                                      | Contact us     |
|                                       |                                             |                                                                          |                                                      |                |
| Technologies                          |                                             |                                                                          |                                                      |                |
| Navigation Tree                       | Network Settin                              | ngs                                                                      |                                                      |                |
| A DCC285 X30.CSV v4.10b               | IP Settings                                 |                                                                          |                                                      |                |
| About                                 |                                             |                                                                          |                                                      |                |
| - Joseph File Transfer                | Note                                        |                                                                          |                                                      |                |
| - 🛺 Passwords<br>- 🋺 View             | Updated settings on<br>new IP Address after | ily take effect after a System Restart. If the<br>er the System Restart. | e IP Address is changed you will need to direct your | browser to the |
| 🛏 🛺 User Messages                     |                                             |                                                                          |                                                      |                |
|                                       |                                             | N1 IP Address                                                            | 192.168.2.115                                        |                |
|                                       |                                             | N1 Netmask                                                               | 255.255.255.0                                        |                |
|                                       |                                             | N1 DHCP Client State                                                     | DISABLED 💌                                           |                |
|                                       |                                             | N1 DHCP Server State                                                     | DISABLED 💌                                           |                |
|                                       |                                             | Default Gateway                                                          | 192.168.2.1                                          |                |
|                                       |                                             | N2 IP Address                                                            | 192.168.3.100                                        |                |
|                                       |                                             | N2 Netmask                                                               | 255.255.255.0                                        |                |
|                                       |                                             | N2 DHCP Client State                                                     | DISABLED 💌                                           |                |
|                                       |                                             |                                                                          |                                                      |                |
|                                       |                                             | N2 DHCP Server State                                                     | DISABLED 💌                                           |                |

### 4 CONFIGURING THE FIELDSERVER

#### 4.1 Retrieve the Sample Configuration File

The configuration of the FieldServer is provided to the FieldServer's operating system via a comma-delimited file called "CONFIG.CSV".

If a custom configuration was ordered, the FieldServer will be programmed with the relevant device registers in the Config.csv file for the first time start-up. If not, the product is shipped with a sample config.csv that shows an example of the drivers ordered.

- In the main menu of the FS-GUI screen, go to Setup, File Transfer, Retrieve.
- Click on config.csv, and open or save the file

| 🕹 FSGUI - Mozilla Firefox                                               |                                                                                                    |         |
|-------------------------------------------------------------------------|----------------------------------------------------------------------------------------------------|---------|
| Eile Edit View History Bookmarks Tools Help                             |                                                                                                    |         |
| FSGUI +                                                                 |                                                                                                    | ☆⊽C ⋒   |
| FieldServer                                                             | Con                                                                                                    | tact us |
| Navigation Tree                                                         | File Transfer                                                                                                    |         |
| <ul> <li>DCC285 X30.CSV v4.10b</li> <li>About</li> <li>Setup</li> </ul> | Configuration Firmware General                                                                                                    |         |
| Hie Iranster<br>Hetwork Settings<br>View<br>View<br>User Messages       | Update<br>Update the configuration file on the device.<br>Browse<br>Submit                                                              |         |
|                                                                         | Retrieve<br>Retrieve the configuration file from the device.<br><u>config.csv</u>                                                       |         |
|                                                                         | Delete<br>Delete the device configuration.<br>Warning: Make sure you have saved a copy of your config.csv file.<br>Delete Configuration |         |
|                                                                         | HELP (F1) System Restart                                                                                                    |         |

#### 4.2 Change the Configuration File to Meet the Application

Refer to the FieldServer Configuration Manual in conjunction with the Driver supplements for information on configuring the FieldServer.

### 4.3 Load the Updated Configuration file

- In the main menu of the FS-GUI screen, go to Setup, File Transfer, Update
- Browse and select the .csv file, open, then click Submit

| PSGUI - Mozilla Firefox<br>ile Edit View History Bookmarks Tools Help |                                                                                                    |              |
|-----------------------------------------------------------------------|----------------------------------------------------------------------------------------------------|--------------|
| OI     OI     OI     OI     OI                                        | r<br>T                                                                                                    | 7⊽C <b>^</b> |
| FieldServer                                                           | Contac                                                                                                    | tus          |
| Navigation Tree                                                       | File Transfer                                                                                                    |              |
| الله DCC285 X30.CSV v4.10b<br>الم الله الله DCC285 X30.CSV v4.10b     | Configuration Firmware General                                                                                                 |              |
| User Messages                                                         | Update Update the configuration file on the device. Browse Submit                                                              | _            |
|                                                                       | Retrieve Retrieve the configuration file from the device. config.csv                                                           |              |
|                                                                       | Delete Delete the device configuration. Warning: Make sure you have saved a copy of your config.csv file. Delete Configuration |              |
|                                                                       | HELP (F1) System Restart                                                                                                    |              |

Once download is complete, click the System Restart Button (or simply cycle power to the FieldServer) to
put the new file into operation. Note that it is possible to do multiple downloads to the FieldServer
before resetting it.

### 4.4 Test and Commission the FieldServer

- Connect the FieldServer to the third party device(s), and test the application.
- From the main menu of FS-GUI click on View, Connections to see the number of messages on each protocol.

| FSGUI - Mozilla Firefox                                                         |       |                     |        |        |         |         |                                                |
|---------------------------------------------------------------------------------|-------|---------------------|--------|--------|---------|---------|------------------------------------------------|
| Edit <u>V</u> iew Hi <u>s</u> tory <u>B</u> ookmarks <u>T</u> ools <u>H</u> elp |       |                     |        |        |         |         |                                                |
| FSGUI +                                                                         |       |                     |        |        |         |         |                                                |
| <ul> <li>3 192.168.2.115/htm/fsgui.htm#40_OID</li> </ul>                        |       |                     |        |        |         |         | රු <b>∞                                   </b> |
| FieldServer                                                                     |       |                     |        |        |         |         | Contact us                                     |
| Navigation Tree                                                                 | Co    | nnections           |        |        |         |         |                                                |
| DCC285 X30.CSV v4.10b About Setup                                               | Ove   | rview               |        |        |         |         |                                                |
| <ul> <li>View</li> <li>Connections</li> </ul>                                   | Conne | ections             |        |        |         |         | 0                                              |
| R1 - BACnet_MSTP                                                                | Index | Name                | Tx Msg | Rx Msg | Tx Char | Rx Char | Errors                                         |
| 🛺 N1 - BACnet_IP                                                                | 0     | R1 -<br>BACnet_MSTP | 186    | 0      | 1,116   | 0       | 828                                            |
| - 🛺 Nodes                                                                       | 1     | N1 - BACnet_IP      | 0      | 0      | 0       | 0       | 0                                              |
| L 🛺 User Messages                                                               |       |                     |        |        |         |         |                                                |

 For troubleshooting assistance refer to Appendix A, or any of the troubleshooting Appendices in the related Driver Supplements and Configuration Manual. FieldServer Technologies also offers a Technical support page on the FieldServer website at <u>www.FieldServer.com</u>, which contains a significant number of resources and documentation that may be of assistance.

### Appendix A. USEFUL FEATURES

#### Appendix A.1. Enhanced Network Security

For enhanced network security, one can disable RuiNet access to a FS-GUI capable FieldServer by use of the RUI\_Enable FieldServer parameter. Adding the following to the configuration file will disable RuiNet Access.

| FieldServer      |             |                                            |  |
|------------------|-------------|--------------------------------------------|--|
| Title            | , RUI_Enabl | le                                         |  |
| FieldServer Name | , Disabled  | // Enabled is the default if not specified |  |

**Note:** In order to take a FieldServer Diagnostics log, RuiNet access has to be enabled again.

### Appendix B. TROUBLESHOOTING TIPS

Appendix B.1. Communicating with the FieldServer over the Network

Confirm that the network cabling is correct.

Confirm that the computer network card is operational and correctly configured.

Confirm that there is an Ethernet adapter installed in the software configuration, and that it is configured to run the TCP/IP protocol.

If using Windows XP or later, ensure that the firewall is disabled.

Ensure that all wireless adapters are disabled.

Check that the netmask is correct.

Go to Start|Run

Type in "ipconfig"

The account settings should be displayed.

- Ensure that the IP address is 192.168.2.X (or 192.168.3.X if connected through port P2) and the netmask 255.255.255.0
- The IP address of the FieldServer can be changed using the FSGUI. Refer to the FieldServer Utilities manual for information.

Refer to the FieldServer Troubleshooting Guide <u>http://www.fieldserver.com/docs/pdf/FieldServer\_TroubleShooting\_Guide.pdf</u> for further information.

Appendix B.2. Technical Support

Before contacting Technical support, go to Start|Programs|FieldServer utilities|Tools and run the FST\_Diag program. Take a log (See ENote0058 in the folder called Library on the USB Flash Drive). Send this log together with the configuration file to <a href="mailto:support@fieldserver.com">support@fieldserver.com</a> for evaluation.

Note that while all necessary documentation is shipped with the FieldServer on the USB flash drive, these documents are constantly being updated. Newer versions may be available on the web at <u>www.fieldserver.com</u>.

### Appendix B.3. Connecting 2 FieldServers using the N1 and N2 Ports

When connecting FieldServers together using the N1 and N2 ports, the ports need to be on different subnets. Refer to the FieldServer Utilities manual for information on using FSGUI to set new IP\_Addresses for N2 on both FieldServers.

The address N2 = 192.168.3.29 is suggested. This address will not appear on the general network so it could really be anything.

The IP\_Address on the appropriate Node must also be changed in the configuration as detailed below:

| Nodes     |           |              |           |                |
|-----------|-----------|--------------|-----------|----------------|
| Node_Name | , Node_ID | , Protocol   | , Adapter | , IP_Address   |
| PLC_01    | , 1       | , Modbus/TCP | , N2      | , 192.168.3.29 |

# Appendix C. LED FUNCTIONS

# Appendix C.1. LED Identification and function

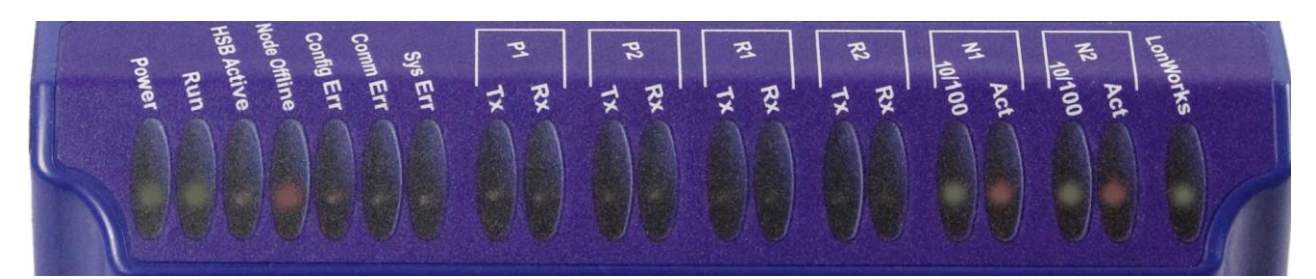

| Light                         | Description                                                                                                    |
|-------------------------------|----------------------------------------------------------------------------------------------------|
| Power                         | The power light should show steady green at all times when the FieldServer is powered.                                                                                                    |
| Run                           | The run light indicates that the FieldServer firmware is running. It should flash green once per second once the FieldServer has booted up. Note that it may take a while from power up to boot up the FieldServer if the loaded configuration is particularly large.                                                                                                    |
| HSB Active                    | Two FieldServers can be connected in a hot standby configuration to ensure reliability in the case of a vital system failure on the Active FieldServer. Refer to the FieldServer Configuration Manual for more information. A steady amber light indicates which FieldServer in a hot standby pair is currently active.                                                                                                    |
| Node<br>Offline               | An amber light will burn when a configured node in the FieldServer is detected as being offline.<br>See Node overview screen in the remote user interface for further details                                                                                                    |
| Config Err                    | An amber light will burn if a configuration error exists in the active configuration. See Error screen in the remote user interface for description of configuration error.                                                                                                    |
| Comm Err                      | The communications light will turn amber if there is a communications error detected. To establish the cause of the error, go to the error screen of the FSGUI interface.                                                                                                    |
| Sys Err                       | The system light will burn red if there is a system error on the FieldServer. If this occurs, immediately report the related "system error" shown in the error screen of the FSGUI interface to FieldServer Technologies for evaluation.                                                                                                    |
| RS-232<br>Lights<br>(P1, P2)  | These lights are related to the RS-232 serial ports provided on the FieldServer. The <b>Rx</b> (Receive) light will flash red if the FieldServer is receiving data. The <b>Tx</b> (Transmit) light will flash red if the FieldServer is sending data. The frequency of the flashing is directly related to the frequency of data transfer.                                                                                                    |
| RS-485<br>Lights<br>(R1, R2)  | These lights are related to the RS-485 serial ports provided on the FieldServer. The <b>Rx</b> (Receive) light will flash red if the FieldServer is receiving data. The <b>Tx</b> (Transmit) light will flash red if the FieldServer is sending data. (Note that due to the nature of 2-wire RS-485 the Rx light will flash every time the Tx light flashes). The frequency of the flashing is directly related to the frequency of data transfer. |
| Ethernet<br>Lights<br>(N1,N2) | These lights are related to the two Ethernet network ports provided on the FieldServer. The <b>10/100</b> light indicates connection speed. LED Off = 10; LED On = 100. The <b>Act</b> (Activity) light indicates link and activity on the network. The LED will be Off if there is no link, On if there is a link and blinking represents activity on the link.                                                                                   |
| LonWorks®                     | This light indicates activity on the LonWorks <sup>®</sup> port. Refer to Appendix C.2.1 for behavior interpretation.                                                                                                    |

### Appendix C.2. LED Interpretation.

| Sys<br>Err | HSB<br>Active | Com<br>Err | Config<br>Err | Active | Node<br>Offline | Run   | PWR | Description                                                                                                    |
|------------|---------------|------------|---------------|--------|-----------------|-------|-----|----------------------------------------------------------------------------------------------------|
|            |               |            |               |        |                 | FLASH | ON  | Indicating Power                                                                                                    |
|            |               |            |               |        | ON              | FLASH | ON  | One of the configured nodes is offline.                                                                                             |
|            | ON            |            |               |        |                 | FLASH | ON  | FieldServer is active in a Hot Standby configuration.                                                                               |
| ON         |               |            |               |        |                 | FLASH | ON  | System Error. Contact FieldServer<br>Technologies                                                                                   |
|            |               |            | OFF           |        |                 | FLASH | ON  | RELEASE DCC running                                                                                                    |
|            |               |            | ON            |        |                 | FLASH | ON  | Configuration error.                                                                                                    |
|            |               |            | FLASH         |        |                 | FLASH | ON  | Demo Mode                                                                                                    |
| OFF        |               | OFF        | OFF           | OFF    |                 | OFF   | OFF | No power OR if the lights flash every few minutes intermittently between all LED's off, then FieldServer is continuously rebooting. |

| Appendix C.2.1. |  |
|-----------------|--|
|-----------------|--|

LonWorks® LED Interpretation

| Explicit | Implicit – Not Commissioned | Implicit – Commissioned |
|----------|-----------------------------|-------------------------|
| Off      | Flashing                    | Off                     |

### Appendix C.3. LED Power up sequence

Start-up: All LED's on.

Load Bios: Run LED will switch off after completion..

Load U-boot: HSB Active LED will switch off after completion

Load Linux Kernel: Node Offline LED will swich off after completion

Load Ethernet driver: Config LED will switch off after completion.

Load Flash File: Sys LED will switch off after completion.

Load Application Firmware:Sys Error LED will switch off after completion.

### Appendix D. SUPPLIED CONNECTOR KIT (FS-8915-11)

The following connector is supplied to facilitate RS-232 communications on the RJ-45 RS-232 port. The table in the diagram shows the functions applied to each of the RJ-45 pins by the FieldServer to assist in determination of the required pinout configuration for connection to the third party device. Note that FS-X30 Series RS-232 numbering convention is reverse to the 10BaseT numbering

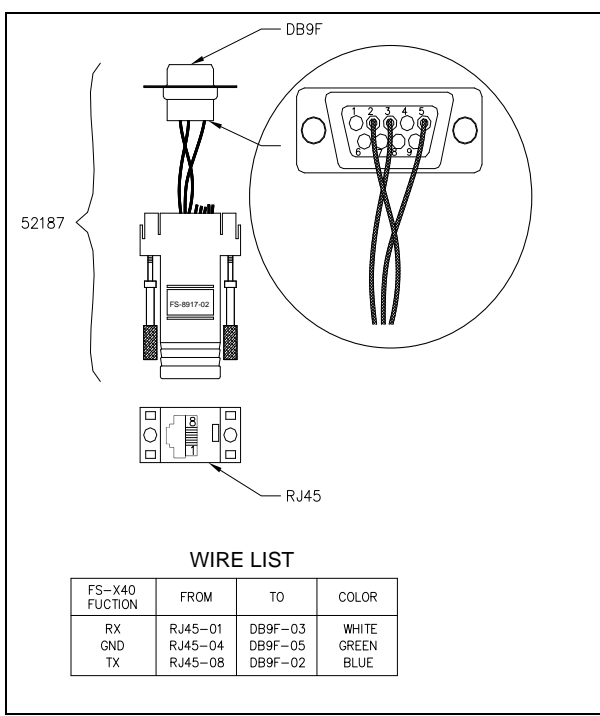

Figure 6: FieldServer Connector Reference

### Appendix E. LIMITED WARRANTY

FieldServer Technologies warrants its products to be free from defects in workmanship or material under normal use and service for two years after date of shipment. FieldServer Technologies will repair or replace without charge any equipment found to be defective during the warranty period. Final determination of the nature and responsibility for defective or damaged equipment will be made by FieldServer Technologies personnel.

All warranties hereunder are contingent upon proper use in the application for which the product was intended and do not cover products which have been modified or repaired without FieldServer Technologies approval or which have been subjected to accident, improper maintenance, installation or application, or on which original identification marks have been removed or altered. This Limited Warranty also will not apply to interconnecting cables or wires, consumables or to any damage resulting from battery leakage.

In all cases FieldServer Technology's responsibility and liability under this warranty shall be limited to the cost of the equipment. The purchaser must obtain shipping instructions for the prepaid return of any item under this warranty provision and compliance with such instruction shall be a condition of this warranty.

Except for the express warranty stated above, FieldServer Technologies disclaims all warranties with regard to the products sold hereunder including all implied warranties of merchantability and fitness and the express warranties stated herein are in lieu of all obligations or liabilities on the part of FieldServer Technologies for damages including, but not limited to, consequential damages arising out of/or in connection with the use or performance of the product.